## НАСТРОЙКА РОУТЕРА SNR

- 1. Подключите кабель от компьютера в один из LAN-портов роутера (обозначены цифрами), а затем подключите кабель, идущий из подъезда, в WAN-порт (либо Ethernet) роутера.
- 2. Зайдите на роутер через любой браузер на вашем ПК, указав необходимый адрес в адресной строке браузера (его адрес по умолчанию — <u>http://192.168.1.1/</u>).
- В открывшемся окне введите логин/пароль от роутера (по умолчанию *admin/admin*). Перед началом настройки выставьте русский язык. Для этого необходимо перейти во вкладку «Router» и в меню «Select Language», после чего нажмите «Apply».

| (i) 192.168.1.1/home.asp                                                |                                                                                                    |                                  |                                         |
|-------------------------------------------------------------------------|----------------------------------------------------------------------------------------------------|----------------------------------|-----------------------------------------|
|                                                                         | интернет-магазин<br>http://shop.nag.ru/                                                                                                    | Отдел продаж<br>+7(343)379-98-38 | техническая поддержка<br>support@nag.ru |
| touter Operation Mode Network Settings Firewall Services Administration | Wive-NG-MT - firmware for<br>Select Language<br>English Apply<br>English<br>Russian<br>Status<br>Status | Dr Mediatek based Wi-F           | I CPE productions by                    |

- 4. Перейдите в меню «Настройки сети», затем «Настройка VPN» и введите следующие параметры:
  - Отметьте «Включить VPN»;
  - Режим VPN клиент PPPoE;
  - Имя пользователя указываете логин из памятки абонента;
  - Пароль указываете пароль из памятки абонента;
  - Сохраните настройки кнопкой «Применить и подключить»

| 💋 Wive-NG-MT router firmw 🗶                                      | +                                                                                                    |                               |               |                                         |
|------------------------------------------------------------------|----------------------------------------------------------------------------------------------------|-------------------------------|---------------|-----------------------------------------|
| 🖲 🕼 📕 192 168.1 1 /home.asp                                      |                                                                                                    |                               |               |                                         |
|                                                                  | интернет-магазин<br>http://shop.nag.                                                                                                    | отдел продаж<br>ru/ +7(343)3) | ,<br>79-98-38 | техническая поддержка<br>support@nag.ru |
| Маршрутизатор<br>Рекии работы<br>Настройки сели<br>Настройки LAN | Настройка VPN(Virtual Private Network)<br>Эта страница используется для настройки VPN(Virtual Private Network) туннеля на маршрутизаторе |                               |               |                                         |
| <ul> <li>Настройки ІРуб</li> </ul>                               | Настройки VPN                                                                                                    |                               |               |                                         |
| - 📄 Настройки VPN<br>- 📄 Маршрутизация                           | Включить VPN                                                                                                    | disabled                      |               |                                         |
| <ul> <li>Качаство обслуживания</li> <li>Хот. спот.</li> </ul>    | Режин VPN:                                                                                                    | Клиент РРРоЕ                  | ¥             |                                         |
| ) Настройки радио                                                | Интерфейс для РРРоЕ:                                                                                                    | WAN                           | •             |                                         |
| 🔐 Сетевой экран<br>🍋 Сервисы<br>🚍 Администрирование              | Иня сервера:                                                                                                    |                               |               |                                         |
|                                                                  | Имя сервиса:                                                                                                    |                               |               |                                         |
|                                                                  | Метод авторизации:                                                                                                    | Автоматически                 | -             |                                         |
|                                                                  | Ими пользователи                                                                                                    | vpn_user                      |               |                                         |
|                                                                  | Пароль                                                                                                    |                               |               |                                         |
|                                                                  | MTUMRU                                                                                                    | Автоматически                 | •             |                                         |
|                                                                  | Шлюз по умолчанию                                                                                                    | Включить                      | •             |                                         |
|                                                                  | Интервал LCP эхо-запросов:                                                                                                    | 25                            | •             |                                         |
|                                                                  | Ошибок LCP эхо-запросов:                                                                                                    | 10                            | -             |                                         |
|                                                                  | Дополнительные настройки                                                                                                    |                               |               |                                         |
|                                                                  | 🗐 Разрешить МРРЕ                                                                                                    |                               | 🗹 Получать D  | NS or cepsepa                           |
|                                                                  | 🖾 Включить отладку                                                                                                    |                               | 🗵 Включить М  | IAT                                     |
|                                                                  | Адаптивный LCP интервал                                                                                                    |                               | 🔲 Чистый РРГ  | PoE                                     |
|                                                                  | Применить и подключить                                                                                                    | Сброс                         |               |                                         |

5. Перейдите в раздел «Настройка радио», затем «Основные». Выставьте параметр «Канал (2,4ГГц)» на «Автовыбор по количеству станций обновлять каждые 24ч». В графе «Имя сети (2,4ГГц) введите имя WiFi сети (под этим названием ваша сеть будет отображаться на устройствах в списке доступных подключений).

|                                                                                                    | интернет-магазин<br>http://shop.nag.r                                                                           | отдел продаж<br>U∕ +7(343)379- | -98-38       | техническа<br>SUpport | ая поддержка<br>:@nag.ru |             |
|----------------------------------------------------------------------------------------------------|----------------------------------------------------------------------------------------------------|--------------------------------|--------------|-----------------------|--------------------------|-------------|
| Маршрутизатор Режим работы Настройки сети                                                                                               | Внимание!<br>Рекомендуется выставить шифрование и/или изменить пароль беспроводной сети. Перейти                |                                |              |                       |                          |             |
| настроики радио<br>насточки радио<br>Везопасность<br>↓ WOS<br>▲ Ктивные подключения<br>Сстевой экран<br>Ссервисы<br>В Администрирование | Основные настройки Wi-Fi<br>Для настройки точки доступа достаточно задать название сети (SSID) и выбрать канал. |                                |              |                       |                          |             |
|                                                                                                    | Беспроводная сеть 2.4ГГц                                                                                        |                                |              |                       |                          |             |
|                                                                                                    | Радиомодуль (2.4GHz)                                                                                            | Включить                       | BSSID: FA:FC | ):82:B4:29:AC         |                          |             |
|                                                                                                    | Режим работы (2,4ГГц)                                                                                           | Смешанный 11g/n 🔻              |              |                       |                          |             |
|                                                                                                    | Мощность передатчика (2.4GHz)                                                                                   | 100%                           |              |                       |                          |             |
|                                                                                                    | Канал (2,4ГГц)                                                                                                  | Автовыбор 🔻                    | по кол-ву ст | ганций ▼ обно         | овлять каждые 2          | 24ч 🔻 Скан. |
|                                                                                                    | Настройки SSID                                                                                                  |                                |              |                       |                          |             |
|                                                                                                    |                                                                                                    | Имя сети                       | Скрытый      | Клиенты<br>Изолирован | Broadcast<br>Изолирован  | Действие    |
|                                                                                                    | Имя сети (2,4ГГц)                                                                                               | Имя сети                       | ]            |                       |                          | Добавить    |
|                                                                                                    | Изоляция SSID между собой                                                                                       | Отключить 🔻                    |              |                       |                          |             |
|                                                                                                    | Изоляция между LAN и WLAN                                                                                       | Отключить 🔻                    | ]            |                       |                          |             |
|                                                                                                    | Физический режим НТ                                                                                             |                                |              |                       |                          |             |
|                                                                                                    | В Расширенные настройки Wi-Fi                                                                                   |                                |              |                       |                          |             |
|                                                                                                    | Настройки роуминга                                                                                              |                                |              |                       |                          |             |
|                                                                                                    | Предотвращение вторжений                                                                                        |                                |              |                       |                          | Отключить 🔻 |
|                                                                                                    | Настройки усилителей (ВНИМАНИЕ!!! НЕ ИЗМЕНЯЙТЕ ЕСЛИ НЕ УВЕРЕНЫ В РЕЗУЛЬТАТЕ!)                                   |                                |              |                       |                          |             |
|                                                                                                    | Автоматическая подстройка уси                                                                                   | ления LNA                      | Включить     | ۲                     |                          |             |
|                                                                                                    | Применить                                                                                                    | Отменить                       |              |                       |                          |             |

6. Перейдите во вкладку «Безопасность». Выберите режим «WPA2-PSK» алгоритм AES или TKIP/AES, и в графу «Ключевая фраза» введите пароль для WiFi сети, его нужно будет вводить при подключении устройств по WiFi.

Сохраните нажав кнопку «Применить».

| ← → C □ 192.168.1.1/ Ш Сервисы □ ТВ каналы » SPB 1                                                                                                    | home.asp<br>ГV 🗋 Сбербанк Онлайн ⊖ (7) ТК                                                                                                    | ( "ТОР" 🐽 1С:Предприятие 🖪 ВКонтакте 🏹 Первый канал. Оф 🔘 Mail.Ru 🧀 А    |  |  |  |
|----------------------------------------------------------------------------------------------------|----------------------------------------------------------------------------------------------------|--------------------------------------------------------------------------|--|--|--|
|                                                                                                    | интернет-магазин<br>WW.Shop.nag.r                                                                                                    | отдел продаж Техническая поддержка<br>10 +7(343)379-98-38 SUpport@nag.ru |  |  |  |
| Маршрутизатор<br>Режим работы<br>Сетевые настройки<br>Беспроводные настройки<br>Основные<br>Расширенные<br>Безопастность<br>WDS<br>Список станций<br>Сетевой экран<br>Сервисы<br>Администрирование | Настройки безопасности/шифрования<br>Установите настройки безопасности и шифрования для предотвращения неавторизированного доступа и перехвата<br>данных (рекомендуется использовать WPA2-PSK+AES). |                                                                          |  |  |  |
|                                                                                                    | Выберите SSID                                                                                                    |                                                                          |  |  |  |
|                                                                                                    | Выбор SSID                                                                                                    | OKC                                                                      |  |  |  |
|                                                                                                    | "Wive-NG-MT"                                                                                                    |                                                                          |  |  |  |
|                                                                                                    | Режим безопасности                                                                                                    | WPA2-PSK T                                                               |  |  |  |
|                                                                                                    | WPA                                                                                                    |                                                                          |  |  |  |
|                                                                                                    | WPA алгоритмы                                                                                                    | 🔍 TKIP 🔍 AES 🖲 TKIP/AES                                                  |  |  |  |
|                                                                                                    | Ключевая фраза                                                                                                    | 1234567890                                                               |  |  |  |
|                                                                                                    | Интервал смены ключа                                                                                                    | 3600 seconds                                                             |  |  |  |
|                                                                                                    | Политика доступа                                                                                                    |                                                                          |  |  |  |
|                                                                                                    | Политика                                                                                                    | Выкл.                                                                    |  |  |  |
|                                                                                                    | Добавить MAC-адрес клиента:                                                                                                    |                                                                          |  |  |  |
|                                                                                                    | [                                                                                                    | Применить Отмена                                                         |  |  |  |

Базовая настройка роутера завершена!